# **D-Link**<sup>®</sup>

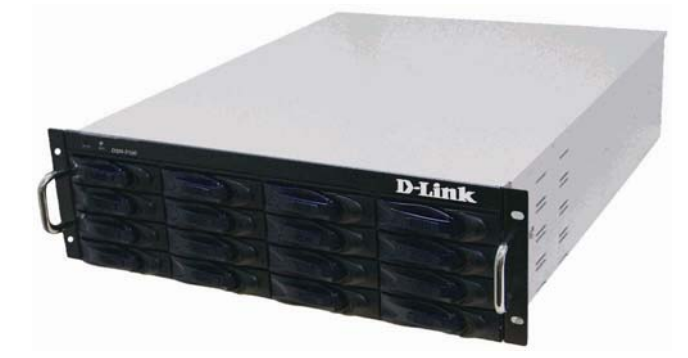

# DSN-3100 快速入门指南

DSN-3100 快速入门指南提供您所需要的信息,从如何开箱 到怎么让您的 DSN-3100 连线至服务器。按照这指南简单的 指示,您马上就可以体验 iSCSI 跨时代的革命。

DSN-3100 支持 16 个 3.5" SATA 硬盘和 4 个 iSCSI 数据网 络传输端口。

# ⚠️ 重要安全信息:

在安装 DSN-3100 前,请您先阅读关于产品光盘里提供的所有文件。

#### 打开包装

A

R

G

1

打开包装前,请先检查包装是否有损坏。如果有损坏,请 连络渠道商/销售人员,将产品等内容物取出,并比较包装 清单:

- ▶ DSN-3100存储设备系统(含硬盘托架)
- ▶ 支撑架套件

- ▶ 电源线
- ▶ 光盘(用户手册)
- ▶ 螺丝钉(包含硬盘与支撑架螺丝钉)
- ▶ 保修卡
- ▶ 合格证

如果项目丢失或损坏,请联系 D-Link 。并请保存所有包装材料,以方便您的换货。

#### 2 事情准备

- ▶ 为了完成设定,您可能需要以下项目:
- ▶ 电脑安装 iSCSI initiators 硬件或软件。
- ▶ 硬件可使用 iSCSI HBA 卡。
- 软件如 Windows 作业环境,请安装 Microsoft iSCSI Software Initiator 2.08 版本。使用软件需透过独立网卡连 至存储,建议使用具 TOE 的 Giga 网卡(具有 TCP 卸载引 擎芯片,专门处理 TCP 封包 iSCSI PDU,可降低服务器 的 CPU 资源),例如 Intel® PRO/1000 PT,1000 VT,ET 等。 请参阅 D-Link-InAbled 信息。
- ▶ 一个静态 IP 地址和 Cat6 或 Cat.5E 的网络线,并连接到管理端口。至管理端口后再设定 iSCSI 数据端口 IP 地址 与网络线连接。
- ▶ 具 UPS 不断电系统以提供稳定的电源。
- ➢ SATA 硬盘: 相容规格请参阅 D-Link-InAbled 信息。安 裝方式請參閱 DSN-3100 Hardware Reference Guide。
- 局网与 IP SAN 独立开来(使用不同 Switch Hub 或透过 VLAN 区隔),乙太网交换机需具 Giga 网络端口与支持 Layer2 VLAN。
- ➤ 如服务器使用多网卡连接存储,实现带宽聚合,请使用 MPIO或 MC/s 设定,以展现 iSCSI 传输效能。
- ▶ 电脑需安装正版的扫毒软件,以免影响网络传输。
- > 多台电脑不可同时存取同一个卷,以免卷资料毁损。

### 3 机架安装说明

请使用 DSN-3100 提供的支撑架安装套件,安装在一个标准机 柜。机架内部前后与上下距离必须保留足够的空间,让存储保 持适当的冷却(空调环境),且须有足够的通风环境,以利将系统 所产生的热能排出。

- A. 安装与移动 DSN-3100 前,请确保电源没有被开启。使用机 架左右两侧的支撑套件来支撑 DSN-3100。
- B. DSN-3100 上机架时,至少需两名人员安装。

#### 4 安装DSN-3100 与硬盘

DSN-3100 产品是一个完整的 iSCSI 存储网络系统,支持 16 个 3.5 吋 SATA 硬盘。系统状态指示灯和静音按钮,皆位于存储前 方的位置;另电源开关、重启(Reset)按钮与网络端口皆位于 存储后方。

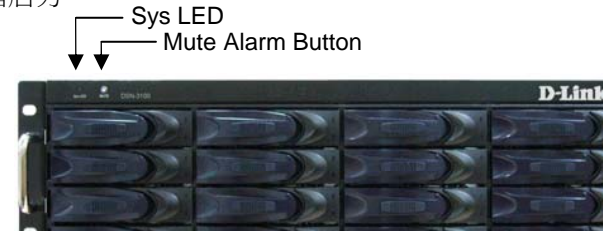

Front Panel

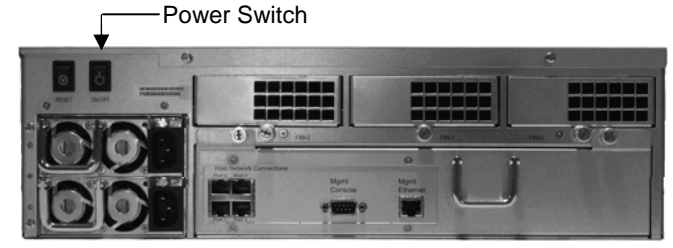

Rear Panel

#### 安装硬盘至硬盘托架:

A. 将硬盘托架的释放钮朝右按下,将弹射杆往前扳,把硬盘 拖架从硬盘架上取出。

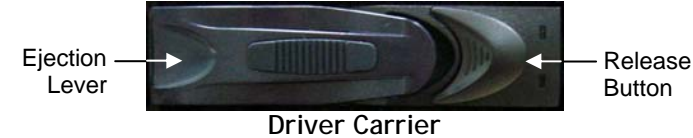

- B. 将硬盘置入硬盘托架内,使用四颗螺丝钉从硬盘托架底部 将硬盘固定(每边两个螺丝孔位)。
- C. 将硬盘平行放入存储硬盘架,直到硬盘托架与底部密合, 按下弹射杆直到锁点击响。

如需更多细节信自时,请参阅光盘内 Hardware Reference Guide。

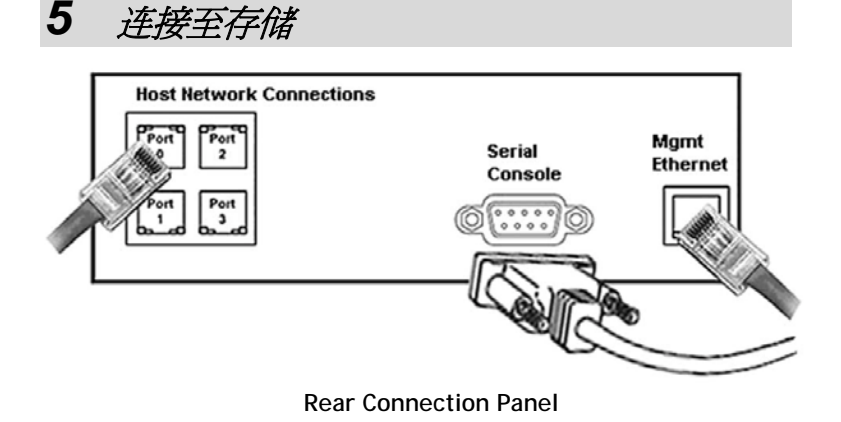

- A. Mgmt Ethernet为管理端口,管理端口的IP位址是<u>http://192.168.1.1</u>。 默认登入帐号与密码皆为 admin。登入前,需安装 Java 6 软件。
- **B.** Serial Console 需工程人员使用,以方便除错与问题查找。默认速率为 9600-bps。
- C. Host Network Connections 为 iSCSI 连接的数据网络端口,网络端口顺序 从左上为第一个端口(et0),左下为第二个端口(et1),依序排列。存储 的数据端口皆为 Giga 速率,连接至服务器与 IP SAN Switch 也需使用 Giga 端口连线。

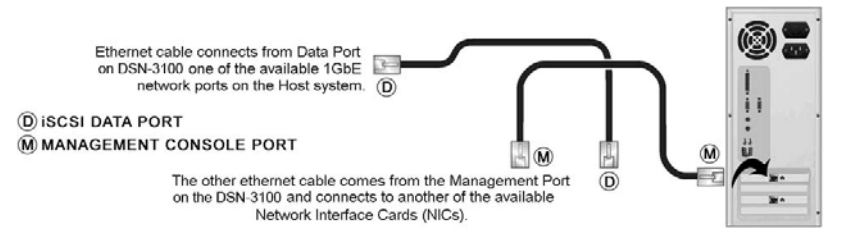

Example of Network Cabling to the Host Server

#### 6 服务器的准备

使用iSCSI HBA卡硬件,需安装正确的软件,以驱动iSCSI initiators功能。使用iSCSI initiators软件,作业系统支持 Window®2000/2003/2008/XP/7、RedHat Linux、Mac、 VMware ESX、IBM AIX-5、Sun Solaris10等。iSCSI initiators軟 件请查阅各作业系统版本最新的软件下载。Microsoft支援的 iSCSI initiators軟件<u>http://www.microsoft.com/downloads</u>

#### 7 存储管理端口

- A. 在 DSN-3100 管理端口默认的 IP 地址是 http://192.168.1.1。 因此,服务器的网卡需先手动设定一个固定的 IP 地址 192.168.1.n (如 192.168.1.2)。 当您透过 GUI 启动响导成功 配置 DSN-3100,管理端口便可以修改 IP 地址。
- B. 下载 Java Runtime Environment 6 (JRE 6), v1.6.0.0 或更新版本,请至JAVA网站下载 <u>http://java.com</u>

*注意*:试图安装一个非支持在 Windows 版本上的 Java Runtime Environment 6 或是服务包已过期的电脑上,将会出 现错误信息。

## 8 第一次启动

- A. 将电源线接到交流电源(AC)后启动 DSN-3100 存储背面的电源开关,系统将开始启动:
  - ▶ 存储状态指示灯在启动的过程中将闪烁蓝色,整个开机 程序需等约5分钟。
  - ▶ 刚成启动后,系统状态指示灯会停止闪烁,转为连续的 蓝色灯。
- B. 将刘览器设定为 <u>http://92.168.1.1</u> 连线
- C. 当出现启动响导的欢迎画面,请点击"I Accept the End User License Agreement".
- **D.** 修改管理者密码,您可修改管理者密码(默认管理者帐 号为 admin、密码 admin)。或不修改,直接按下一步。

- E. 接下来是修改管理端口的 IP 地址、子网掩码、网关 等。或不修改,直接按下一步。
- **F.** 下一步骤,是修改数据端口的 IP 地址、子网掩码、网 关等。或可不修改,直接按"Skip to email notification"
- G. 在邮件告警的画面中,可启用邮件告警功能,画面需输入 SMTP 服务器 IP 地址与发件者/收件者邮箱。您需事先确认邮件服务器管理者,开放存储管理 IP 地址可使用发信。或不修改,直接按下一步。
- H. 确认您的设定,点击"Finish",如无修改设定,可直接连线至<u>http://192.168.1.1</u>;如有修改设定,需待系统自动重启。

*注意*:更详细的设定步骤与设定信息,请参阅光盘 *D-Link Management Center Software User's Guide*...

#### 9 *連線DSN-3100*

存储启动后,请使用浏览器连线至http://192.168.1.1

点击"Click here"即出现管理画面,输入帐号/密码为 admin 登入;此画面亦可管理连线至其他台存储管理 IP 地址。

请参阅光盘中 D-Link Management Center Software User's Guide 进行下一步的后续设定,开始体验 iSCSI 网 络存储系统。

Contact Information For more information about the DSN-3100 storage system Web site: www.dlink.com